## 学信网学籍信息核对流程

1、登陆学信网 https://www.chsi.com.cn/(如图1所示)

(先注册,再登陆,注册时请再三确认个人信息与身份证信息一致, 已注册过的同学,直接登陆。)

| 中国高等教育学生信息网(学信网)<br>CHSI 教育部学历查询网站、教育部高校招生阳光工程指定网站、全国硕士研究生招生报名和调剂指定网站 |                                       |                                                                       |                                                     |  |  |  |
|-----------------------------------------------------------------------|---------------------------------------|-----------------------------------------------------------------------|-----------------------------------------------------|--|--|--|
| 首页 学籍查询 学历查询 在线验证 出国教                                                 | 效育背景服务 图像校对 学信档案 高校                   | 考 考研 政法招生 港澳台招生 四六级查分                                                 | 7 征兵 就业 学职平台 日本频道                                   |  |  |  |
| == == == °                                                            | 要闻                                    | 更多新闻   专题汇总                                                           | 快速入口                                                |  |  |  |
| ★ → 31                                                                | 2020年研考<br>2020年考<br>2020年考<br>2020芝; | 2020年研考国家分数线预计4月中旬公布<br>2020年考研分数查询及复试分数线汇总<br>2020艺术类网上咨询活动正在进行中     |                                                     |  |  |  |
| 安全家-职场安全早期车                                                           | <b>考研</b> .<br>公告:取消高等转<br>学信网招聘      | 考研不理想,可以转职场<br>公告:取消高等教育学历认证收费及调整认证受理范围<br>学信网招聘  新媒体矩阵   特别提醒   【新闻】 |                                                     |  |  |  |
| 学籍学历信息查询与认证服务                                                         | 学信档案                                  |                                                                       |                                                     |  |  |  |
| <b>学籍学历查询</b><br>教育部学历查询网站,可查询国家承认的<br>高等教育学籍学历信息。                    | 学籍学历认证<br>申请高等教育学籍/学历电子认证、学历<br>书面认证。 | <b>出国教育背景信息服务</b><br>针对境外高校招生和学生申请出国留学而<br>提供的国内教育背景调查信息服务。           | 免费宣词本人学籍学历信息<br>申请在线验证报告<br>应届毕业生可校对本人学历照片<br>登录 注册 |  |  |  |
| 图 1                                                                   |                                       |                                                                       |                                                     |  |  |  |

2、登陆后,点击【学籍档案】-【高等教育信息】。(如图2所示)

| CHSI 中国高等教育学生信息                        | 网(学信网) 账号管理 题 题 . 12                                          | 82 1   退出 |
|----------------------------------------|---------------------------------------------------------------|-----------|
| 账号信息<br>別目推送 建<br>解绑账号                 | K号完善度<br>议您完善学信网账号信息,以便于进行研招推免/婉考、目主招生、兵役登记/应征报名、大创网等系统的相关操作。 | 75%       |
| 登录日志                                   | 学信网账号<br>密码 *********                                         | 修改        |
| 高等教育信息<br>在线验证报告<br>出期教育容易服务<br>国际合作申请 | 姓名<br>国籍/地区 中国大陆                                              | 修改修改      |
| 図像校対<br>学校満倉度<br>个人測汗<br>● 研会生祝生       | 证件类型/证件号码 中华人民共和国居民身份证 6************************************  | 修改        |
|                                        |                                                               | 948-MU    |

图 2

3、在本人身份核验页面(如图 3 所示),选择【方式 2】输入"银 川能源学院",点击【验证】。

| // 学信档案 |     | 等教育信息                              | 在线验证报告       | 学历认证与同    | 龙绩验证  | 国际合作申请         | 调查/投票 | 职业测评 | 就业 |  |
|---------|-----|------------------------------------|--------------|-----------|-------|----------------|-------|------|----|--|
| 本人身份核验  |     |                                    |              |           |       |                |       |      |    |  |
|         | 为保障 | 隨您的信息安全                            | è, 请选择——种方式  | (进行核验,核验) | 通过后才能 | 直看本人的学籍学历      | 可信息。  |      |    |  |
|         | 使用学 | <del>方式 1</del><br>学信网App通<br>进行实人 | 重过人像比对<br>核验 |           | 输入    | 方式 2<br>就读或毕业的 | 学校名称  |      |    |  |
|         |     |                                    |              |           | 银川    | 能源学院           |       |      |    |  |
|         |     | 去验证                                | E            |           |       | 验证             |       |      |    |  |
|         |     |                                    |              |           |       |                |       |      |    |  |

图 3

4、进入学籍信息/图像校对页面(如图4所示),认真核对个人学籍信息,点击右上方的【查看该学籍的在线验证报告】即可打印纸质学籍证明材料,学院不再提供其他学籍证明。

|                                                 | 首页高等教育信息            | 在线验证报告 学历认证与成绩                        | 验证 国际合作申请 调查/投票 | 职业测评 就业 ⑧ 个人中心 → |
|-------------------------------------------------|---------------------|---------------------------------------|-----------------|------------------|
| 学籍信息/图像校对 学历信息                                  | 考研信息 毕业去向           |                                       |                 |                  |
| 您一共有 2 个学籍 还有学籍没有                               | 显示出来? 尝试绑定学籍   =    | 学籍直询范围                                |                 |                  |
| 专科-银川能源学院-公共事                                   | 時管理                 |                                       | 查看该学籍的在线验证报告    | 专业推荐             |
| 1000                                            | 姓夕:                 | (박원) -                                | 里               | 74年1月<br>专业满意度   |
| <b>安取照片</b><br>没有照片? 调聚系<br>就该规模学者管理<br>词 1协和处理 | 出生日期: 1987年         | 民族:                                   | 汉族              | 我要评价             |
|                                                 | 证件号码: €             | 学校名称:                                 | 银川能源学院          | 院校满意度            |
|                                                 | 层次: 专科              | 专业:                                   | 公共事务管理          | 我要评价             |
|                                                 | 学制: 2.5 年           | 学历类别:                                 | 成人              |                  |
|                                                 | 学习形式: 函授            | 分院:                                   |                 |                  |
|                                                 | 赤所:<br>学号· 21135010 | · · · · · · · · · · · · · · · · · · · | 2021年03日01日     |                  |
|                                                 | ,,- 11100010        |                                       |                 | A ≡A             |

图 4